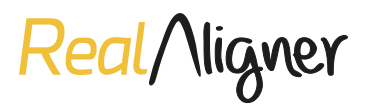

## CÓMO SUBIR NUEVOS CASOS CLÍNICOS EN LA PLATAFORMA RealAligner

## PORTAL WEB

- **Paso 1.** Entrar en la web *www.realaligner.com* en la parte de **Profesional**.
- Paso 2. Una vez dentro, se deberá pinchar en el botón Portal.
- **Paso 3.** Dicho botón llevará a la pantalla de **login**, donde se deberá introducir el **correo electrónico y contraseña** con los que el usuario se haya dado de alta.

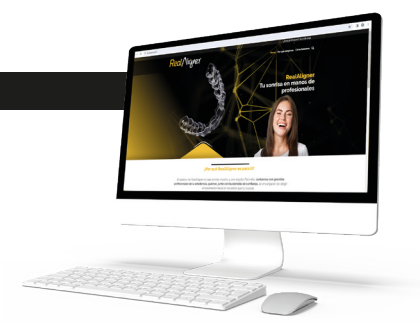

| Inicio de sesión<br>Introduce tus datos para acceder a tu espacio personal    |
|-------------------------------------------------------------------------------|
| Corres electrónico<br>e garcia@siacom es<br>Contraseña                        |
| Iniciar sesión<br>Resselecer consuella<br>¿No estás registrado?<br>Registroto |

- **Paso 4.** Entrar en la sección **área de cliente**, donde se accederá a las distintas opciones que ofrece la plataforma.
- **Paso 5.** Acceder a la parte de **Nuevo caso clínico**.

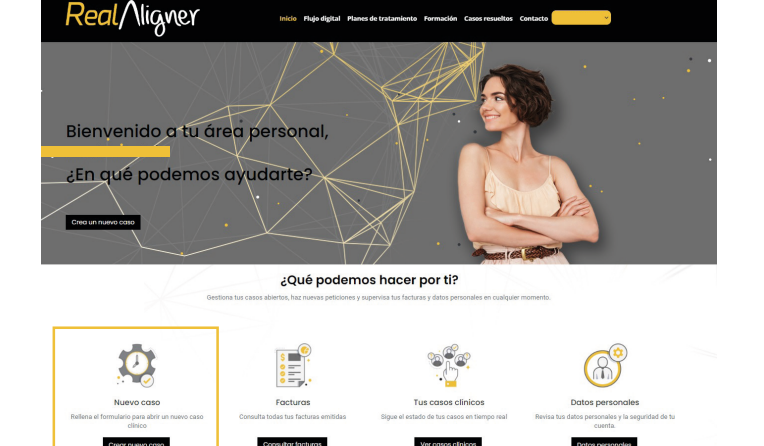

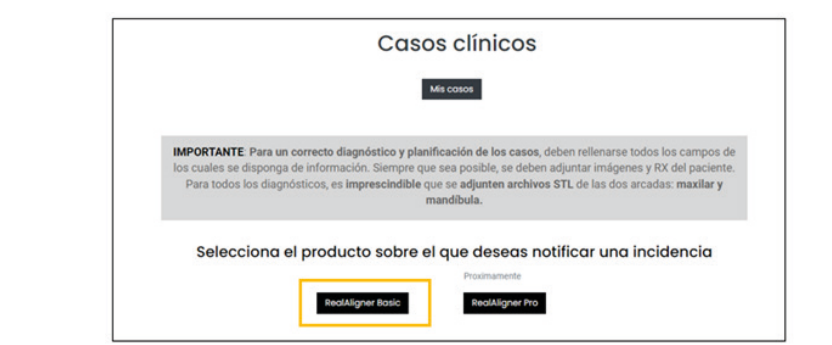

 - Una vez dentro de la sección la plataforma pone a disposición del usuario toda la información necesaria para la correcta subida de casos.

Actualmente, solo está disponible la opción de *Real*Aligner **Basic** 

- Paso 6. Rellenar todos los apartados posibles, los marcados con asteriscos son campos obligatorios. Es muy importante añadir el sexo y la fecha de nacimiento, ya que aportan información clínica muy relevante de cara a la planificación.
- Se ha creado un formulario muy sencillo de rellenar.
   En el apartado notas, el usuario podrá especificar cuestiones más específicas de cada uno de los apartados que considere relevantes.

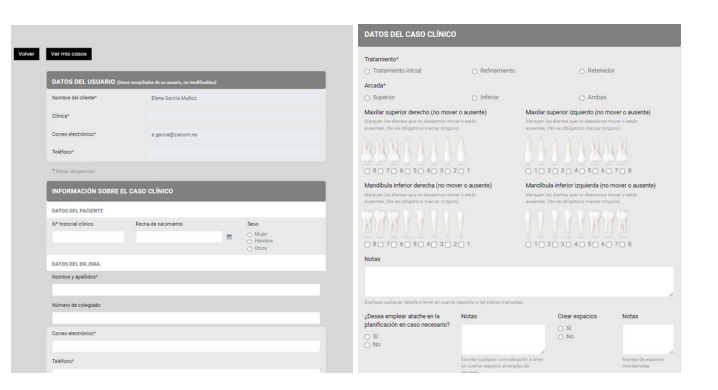

- En la parte final del formulario se encuentran los módulos donde subir los archivos en formato imágenes, radiografías y archivos STL que llegarán a *Real*Aligner junto con el resto de información.
- ARCHIVOS ADJUNTOS

   Archivos Sti\*

   Elegir archivos

   Minguno archivo selec.

   Envianes cualquier documento o imagen que consideres relevante aportar

   Fotografías intraorales

   Elegir archivos

   Ninguno archivo selec.

   Envianos cualquier documento o imagen que consideres relevante aportar

   Fotografías extraorales

   Elegir archivos

   Ninguno archivo selec.

   Envianos cualquier documento o imagen que consideres relevante aportar

   Fotografías extraorales

   Elegir archivos
   Ninguno archivo selec.

   Envianos cualquier documento o imagen que consideres relevante aportar

   RX panorámica

   Elorir archivos
   Ninguno archivo selec.

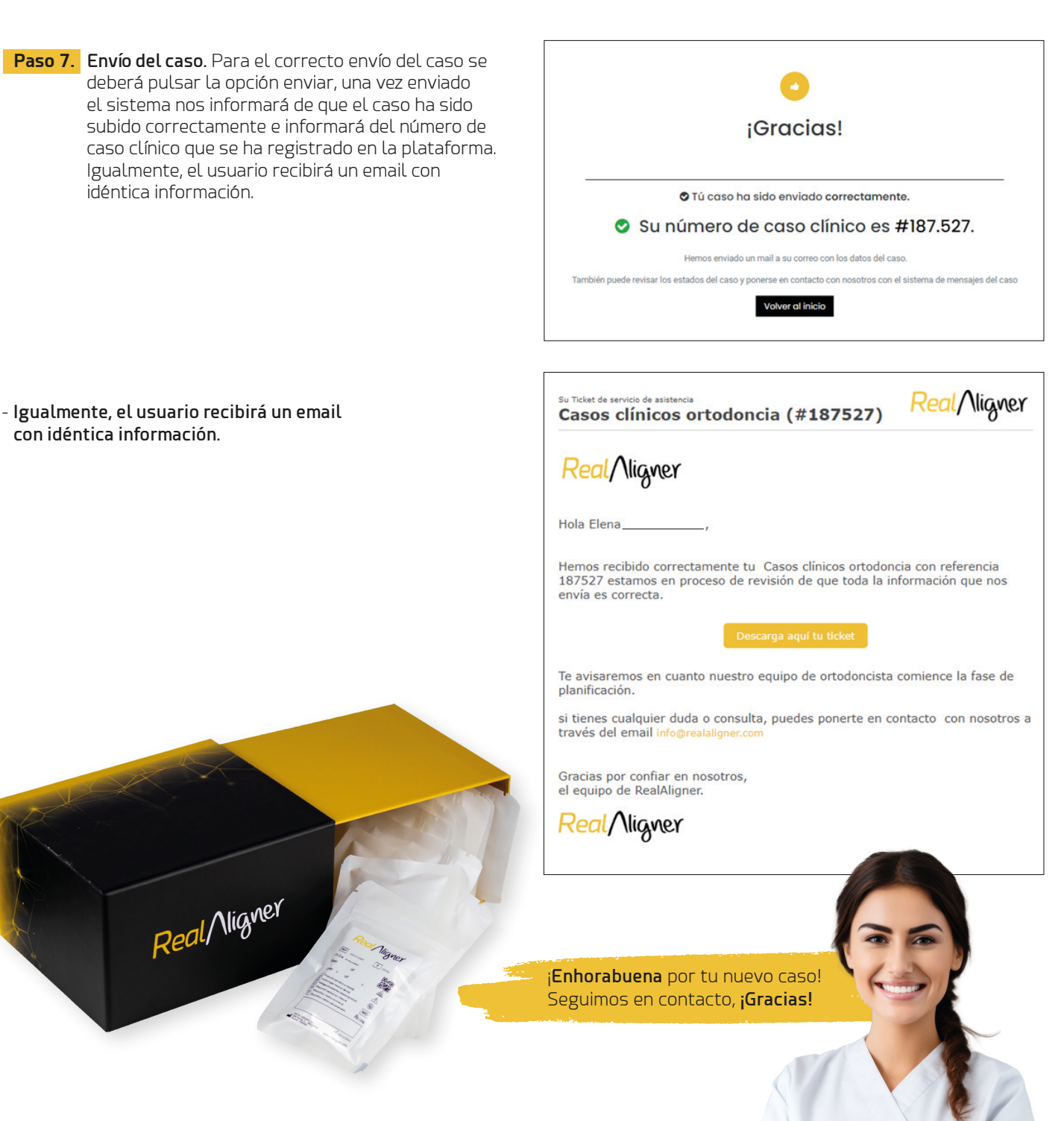

Bienvenid@ a la **¡Revolución de las sonrisas!** 

## www.realaligner.com